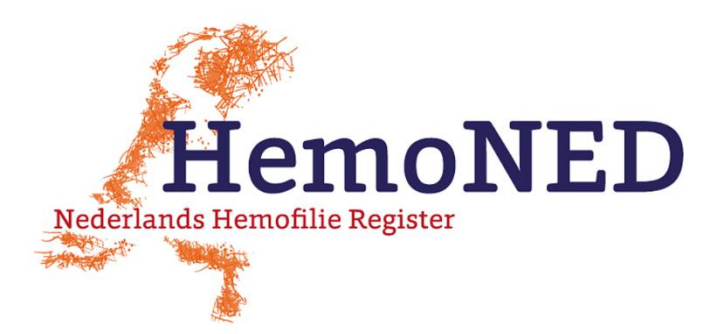

# QUICK START - VastePrik app & webpagina

Oktober 2020

## 1a. Werk de VastePrik app bij [indien nodig]

De oude VastePrik app wordt automatisch bijgewerkt naar de nieuwe versie. Wanneer u op uw telefoon heeft ingesteld om apps handmatig bij te werken moet u dit zelf doen.

Zie voor het bijwerken van apps in de App Store: <u>https://support.apple.com/nl-nl/HT202180</u> en de Play Store: <u>https://support.google.com/googleplay/answer/113412?hl=nl.</u>

## 1b. Ga naar de vernieuwde VastePrik webpagina

Ga naar <u>https://vasteprik.hemoned.nl</u> voor de vernieuwde VastePrik webpagina. Gebruik hiervoor niet Internet Explorer, maar een andere browser.

#### 2. Log in

Log in met uw e-mailadres, (tijdelijk) wachtwoord en SMS-code. Maak een nieuw wachtwoord aan. Stel Face ID of Touch ID in bij Profiel in de onderste menubalk [indien mogelijk voor uw telefoon].

MRDM heeft per e-mail nieuwe inloggegevens verstuurd naar alle gebruikers. Heeft u deze niet ontvangen? Dan heeft u uw 06-nummer nog niet doorgegeven, waardoor er geen account aangemaakt kan worden. Geef uw nummer door aan uw Hemofilie Behandelcentrum om alsnog VastePrik te kunnen gebruiken.

#### 3. Voeg uw medicatie voorraad toe

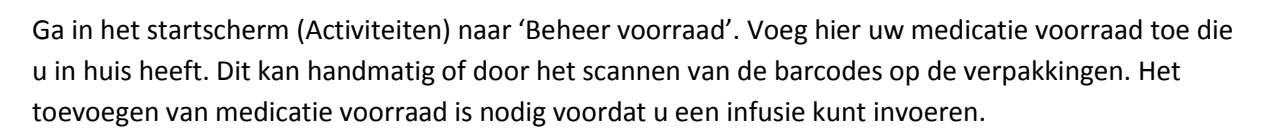

# 4. Stel een herinnering in [optioneel]

Ga in het Activiteitenscherm naar 'Herinneringen schema'. Stel in hoe vaak en wanneer u een herinnering wilt ontvangen voor uw profylaxe; op de ingestelde dagen ontvangt u een 'pushbericht'.

# 5. U bent klaar om infusies en/of bloedingen in te voeren!

Via het Activiteitenscherm > 'Infusie toevoegen' kunt u infusies en/of bloedingen toevoegen. Bekijk en/of wijzig uw ingevoerde infusies in uw Dossier en Dashboard via de onderste menubalk.

Kijk op <u>www.hemoned.nl</u> voor een handleiding en de meest gestelde vragen (FAQs). Vragen / problemen: Servicedesk MRDM, servicedesk@mrdm.nl, 088 – 5700 030.

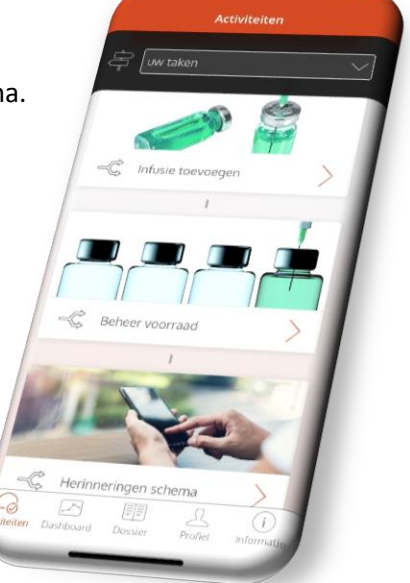